## **ProSeries Backup Instructions**

## **Modules Accepted for Conversion:**

• 1040 - Individual • 1065 - Partnership • 1120 – Corporation • 1120s – SCorporation

## **Back up clients in ProSeries:**

Please follow these instructions to back up your data in order to prevent any delays in the conversion process.

Calculate all clients **and** remove locks and passwords from clients before beginning the backup process.

- Create a new folder on your C: drive named CONVERSIONDATA before you begin the backup process (e.g. C:\CONVERSIONDATA).
- 2. Set the **HomeBase View** to the module(s) you want to back up or to **All Tax Returns** if you wish to submit all tax types
- At HomeBase, press and hold [Ctrl] while clicking the clients you want to select OR

On the HomeBase menu, click Select All to select all clients

- On the File menu, click Client File Maintenance, then click Copy / Backup
- 5. In the Copy/Backup Client Files dialog box, click Set Target Directory
- 6. Set the appropriate target directory for your backup media to C:\CONVERSIONDATA
- 7. Click Backup Client(s)

## **IMPORTANT NOTE:**

A valid ProSeries backup will have one file for each client you are submitting, with extensions of 10s, 10p, 10i, or 10c (where 10 is the tax year).

> () abcd2345.10s () efgh0995.10p () ijkl6715.10i () mnop4698.10c